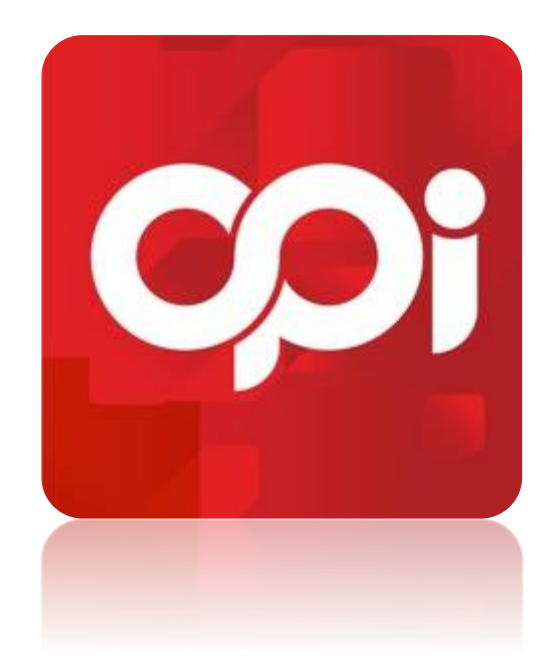

# **OPERASYONDA İNOVASYON**

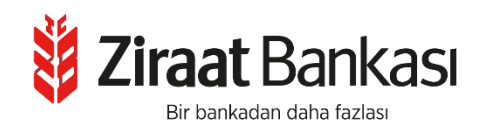

#### UYGULAMAYA GIRİŞ

| Operasyonda İnovasyon<br>Uygulamamıza Hoş Geldiniz | Mobil uygulamamızdan da işlemlerinizi hızlı<br>ve kolay bir şekilde gerçekleştirebilirsiniz.                                    |
|----------------------------------------------------|----------------------------------------------------------------------------------------------------|
| Firma Müşteri Numaranız                            | HEMEN YÜKLE                                                                                                    |
| T.C. Kimlik Numaranız<br>Şifreniz                  | Ziraat Bankası OPI uygulamasına sadece<br>www.ziraatbank.com.tr adresindeki "OPI" linkine<br>tıklayarak ulaşınız.               |
| DEVAM<br>Şifremi Unuttum                           | Müşteri numaranızı, T.C. Kimlik Numaranızı ve OPl<br>giriş şifrenizi Ziraat Bankası personeli dahil kimse<br>ile paylaşmayınız. |

- OPİ tanımı yapılan firma müşteri numarası, giriş yapacak kullanıcının T.C. kimlik numarası ve ilk girişte teyitli cep telefonuna gönderilecek SMS şifresi ile **OPİ' ye giriş** yapılabilmektedir.
- İlk giriş işleminde müşterilerimizin kendi şifrelerini belirleyeceği sayfaya yönlendirme yapılmaktadır.
- Giriş sayfasında yer alan **"Hemen Yükle"** butonu ile mobil uygulamanın hızlıca yüklenebileceği QR Kod bilgilerine erişim sağlanmaktadır.
- "Şifremi Unuttum" alanından ise müşterilerin güvenlik doğrulama adımlarını tamamladıktan sonra yeni şifre oluşturmaları sağlanmaktadır.

#### ANASAYFA

- OPİ 'de tanımlı hesapların TL, EUR ve USD cinsinden değerleri bu alan üzerinden izlenebilmektedir.
- Kullanıcılar kendi onayında bekleyen ya da diğer kullanıcıların onayında bekleyen işlem adedini görebilmekte ve ilgili sayfalara yönlendirilmektedir.
- İşlem menüleri ve profil ayarlarına da bu alan üzerinden erişilebilmektedir.

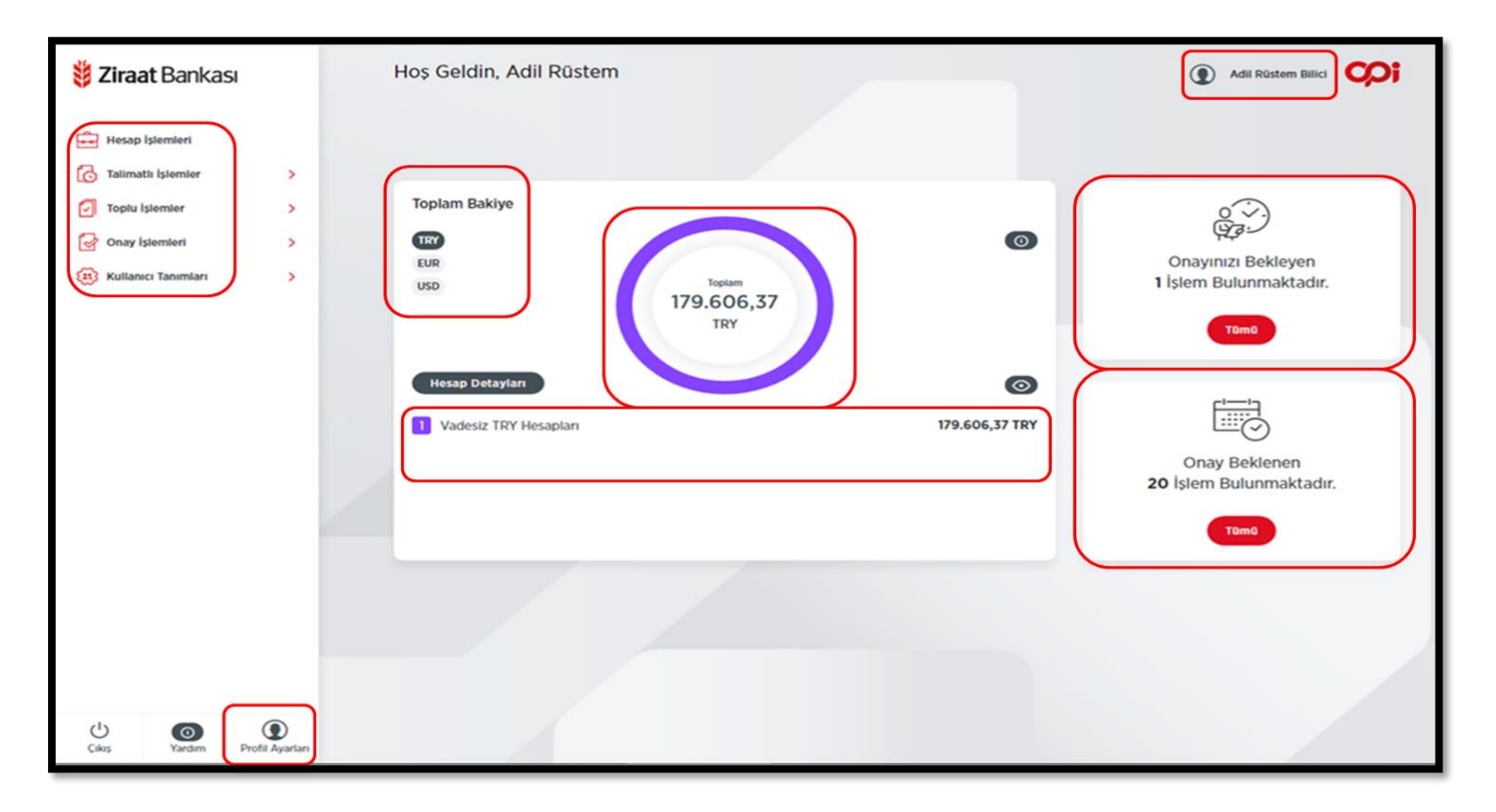

## HESAP İŞLEMLERİ

• OPİ 'de tanımlı hesap bilgilerinin izlenebildiği alandır.

| <b>ž Ziraat</b> Bankası |   | Tüm Hesaplar<br>企 、 <u>Hesaplar</u> 、Tüm Hesaplar | Adil Rüstem Bilici |
|-------------------------|---|---------------------------------------------------|--------------------|
| Hesap İşlemleri         |   | Tümü Vadesiz Hesap Vadeli Hesap                   |                    |
| 🔯 Talimatlı İşlemler    | > | - 2487                                            |                    |
| Onay İşlemleri          | > | Vadesiz Hesap > Hesap Bakiyeniz: 179.606,37 TRY   |                    |
| Kullanıcı Tanımları     | > | Kullanılabilir Limit: 179.606,37 TRY              |                    |
|                         |   |                                                   |                    |

• Seçilen hesaba ilişkin hareketler izlenebilmekte ve paylaşılabilmektedir.

| Hesap Det                        | <b>:ay</b><br>Hesap Detay |            |                 |                                                                                                    | (             | ) Adil Rüstem Bili    |                    |
|----------------------------------|---------------------------|------------|-----------------|----------------------------------------------------------------------------------------------------|---------------|-----------------------|--------------------|
| Vadesiz Hesap<br>Hesap Bakiyeniz |                           |            | 179.606         | 5,37 TRY Kullanılabilir Limit                                                                                                    |               |                       | 179.606,37 TRY     |
| j indir ⊕ y                      | AZDIR 🖂 GÖ                | NDER       |                 |                                                                                                    | Son 3 aya ait | 10 hareketiniz aşağıd | da listelenmiştir. |
| Tümūnū Seç                       | Tarih                     | İşlem Tipi | İşlem Referansı | Açıklama                                                                                                    | Tutar 🏮       | Kalan Bakiye          |                    |
|                                  | 29/07/2021                | HAVALE     | F00290          |                                                                                                    | -1,00         | -1,00                 |                    |
|                                  | 29/07/2021                | HAVALE     | F00290          | And the second statement of the second statement of th | -2,86         | -3,86                 | B                  |
| •                                | 29/07/2021                | HAVALE     | F00290          | ARTICULUS CONTRACTOR AND A                                                                                                    | -0,14         | -4,00                 |                    |

#### TALİMATLI İŞLEMLER

• **İşlem İzleme** alanında yer alan;

Onay Bekleyen İşlemler alanından, onayda bekleyen tüm işlemler izlenebilmekte ve kullanıcıların yetkisi dahilinde işlem yapılabilmektedir. Devam Eden İşlemler alanından, Banka işlem havuzunda bekleyen tüm işlemler izlenebilmekte ve kullanıcıların yetkisi dahilinde işlem yapılabilmektedir. Tamamlanan İşlemler alanından, süreci tamamlanmış işlemler izlenebilmekte ve işlem dekontları alınabilmektedir.

Red/İptal Edilen İşlemler alanından, Banka veya OPİ kullanıcısı tarafından Red/İptal edilen işlemler izlenebilmektedir.

| Talimatlı İş<br>🏠 > Talimatlı İşler | s <b>lemler</b><br>mler > Talimat Izler | ne                       |            |                |                 |                    | Adi<br>YENİ İ | II Rüstem Bilici  |
|-------------------------------------|-----------------------------------------|--------------------------|------------|----------------|-----------------|--------------------|---------------|-------------------|
| Onay Bek                            | leyen İşlemler                          | Devam Ede                | n İşlemler | Ι              | Tamamlanan İşle | emler              | Ret/lpta      | l Edilen İşlemler |
| İşlem Ara                           |                                         |                          |            |                |                 | ٩                  | Ara           | Detaylı Filtrele  |
| Gönderen Hesap                      | Giriş Yapan                             | İşlem Giriş Tarihi 🏮     | Tutar 🗘    | İşlem Sayısı   | İşlem Tipi      | Dokūman            |               |                   |
| 5001                                | Adil Rüstem Bilici                      | 05 Ağustos 2021 06:42:52 | 1,00       | 1              | HAVALE/VIRMAN   | 2487HVL21M0001581_ | ls_Talimatı   | •••               |
|                                     |                                         |                          |            | Daha Fazla Yük | le              |                    |               |                   |

- **İşlem Oluşturma** alanından ise, kullanıcılar yetkisi bulunan işlem tipi ve hesaplardan Bankaya talimat gönderimi yapabilmektedir.
- Talimat gönderiminde, gerçekleştirilecek işlem adedi ve toplam tutar yazılarak ilişkili belgeler yüklenmelidir.

• Acil ve Normal seçimi ile Bankaya gönderilecek talimatlar aynı gün, Ertesi Gün seçimi ile gönderilecek talimatlar bir sonraki iş günü gerçekleştirilmektedir.

| 🎽 Ziraat Bankası                                                                | Talimatlı İşlemler                                                                                                    | Adil Rüstem Bilici                       |
|---------------------------------------------------------------------------------|----------------------------------------------------------------------------------------------------|------------------------------------------|
|                                                                                 | 🟠 > <u>Talimatlı İşlemler</u> > Yeni İş Talebi Oluştur                                                                                                    |                                          |
| Hesap işlemleri                                                                 | Islam Tini                                                                                                    | Oncellk                                  |
| 🔂 Talimatlı İşlemler 🛛 🔉                                                        | Social                                                                                                    | Sociniz                                  |
| Toplu İslemler     >       Onay İslemleri     >       Kullanıcı Tanımları     > | Seçiliz<br>Seçiliz<br>Havale<br>EFT<br>Karma Tahsilat<br>Kurum Tahsilati<br>Vergi Tahsilatlari<br>SGK Tahsilatlari<br>0                                                                                                    | Seçiniz  Seçiniz Seçiniz Seçiniz Seçiniz |
|                                                                                 | Açıklama (opsiyonel) Ana Doküman (zorunlu) (zınil dosya formatları: pdf, jpeg, jpg, png, tif, tiff) Ek Doküman (opsiyonel) (Izınil dosya formatları: xis, xisx, pdf, jpeg, jpg, png, tif, tiff) • İşlemlerin daha hızlı tamamlanabilmesi için ek doküman dosyalarının Excel( | Ekle<br>Ekle                             |
| Cikis Yardim Profil Ayarları                                                    |                                                                                                    | Kaydet                                   |

#### TOPLU İŞLEMLER – HAVALE/EFT İŞLEMLERİ

• **İşlem İzleme** alanında yer alan;

**Onay Bekleyen İşlemler** alanından, onayda bekleyen tüm işlemler izlenebilmekte ve kullanıcıların yetkisi dahilinde işlem yapılabilmektedir.

Devam Eden İşlemler alanından, Banka işlem havuzunda bekleyen tüm işlemler izlenebilmekte ve kullanıcıların yetkisi dahilinde işlem yapılabilmektedir.

Tamamlanan İşlemler alanından, süreci tamamlanmış işlemler izlenebilmekte ve işlem dekontları alınabilmektedir.

Red/İptal Edilen İşlemler alanından, Banka veya OPİ kullanıcısı tarafından Red/İptal edilen işlemler izlenebilmektedir.

| İşlem İzleme                                            |                     |                          | Adil Rüstem Bilici        |
|---------------------------------------------------------|---------------------|--------------------------|---------------------------|
| ☆ → <u>Toplu İşlemler</u> → <u>Havale/Eft İşlemleri</u> | > İşlem İzleme      |                          |                           |
|                                                         |                     |                          | YENİ TOPLU İŞLEM OLUŞTUR  |
| Onay Bekleyen İşlemler                                  | Devam Eden İşlemler | Tamamlanan İşlemler      | Ret/Iptal Edilen İşlemler |
| -                                                       |                     |                          |                           |
| İşlem Ara                                               |                     |                          | Q Ara Detaylı Filtrele    |
|                                                         |                     |                          |                           |
| Referans No Gönderen Hesap                              | Yükleyen Kullanıcı  | İşlem Oluşturma Tarihi 🏮 | Tutar 🌻 İşlem Sayısı      |
|                                                         |                     |                          |                           |

- **İşlem Oluşturma** alanından ise, Toplu EFT/Havale İşlemlerine ilişkin giriş işlemi yapılmaktadır.
- İşlem tarihi alanından, eft/havale işleminin gerçekleştirilmek istendiği tarih seçimi yapılmaktadır.
- İşlem detayları, sayfa üzerinde yer alan şablon kullanılarak toplu olarak eklenebilmekte ya da manuel ekleme yapılabilmektedir.

| <b>i Ziraat</b> Bankası |             | İşlem Oluşturma<br>☆ → Toplu İşlemler → Havale/ | <u>Eft İşlemleri</u> > İşlem Oluşturma |              | TESTNAI |        |
|-------------------------|-------------|-------------------------------------------------|----------------------------------------|--------------|---------|--------|
| Hesap İşlemleri         |             |                                                 |                                        |              |         |        |
| 🔀 Talimatlı İşlemler    | >           | Gönderen Hesap                                  |                                        | İşlem Tarihi |         |        |
| Toplu İşlemler          | >           | Seçiniz                                         |                                        |              |         |        |
| 🚱 Onay İşlemleri        | >           | O                                               |                                        | 0            |         |        |
| 😥 Kullanıcı Tanımları   | >           | Toplam Tutar                                    |                                        |              |         |        |
|                         |             | 0,00                                            |                                        |              |         |        |
|                         |             | Genel Açıklama                                  |                                        |              |         |        |
|                         |             |                                                 |                                        |              |         |        |
|                         |             |                                                 |                                        |              |         |        |
|                         |             | Dosva Yükleverek Ekle                           |                                        |              |         |        |
|                         |             | (izinii dosya formatları: xis, xi               | sx, txt)                               |              |         | Ekle   |
|                         |             | Ad/Unvan                                        | Soyad                                  | TCKN / VKN   | IBAN    |        |
|                         |             |                                                 |                                        |              | TR      |        |
|                         |             | Tutar                                           | Ödeme Tipi                             |              |         |        |
|                         |             |                                                 | Seçiniz                                | ~            |         |        |
|                         |             | Detay Açıklama                                  |                                        |              |         |        |
|                         |             |                                                 |                                        |              |         | Ekle   |
|                         |             |                                                 |                                        |              |         |        |
| Cikis Yardim Profi      | Avarları    | Tamizla                                         |                                        |              |         | Kawdat |
|                         | · · · · · · | Termizie                                        |                                        |              |         | Kayder |

#### TOPLU İŞLEMLER – VERGİ/GÜMRÜK TAHSİLATLARI

• **işlem izleme** alanında yer alan;

Sorgu Sürecindeki İşlemler alanından, girişi yapılmış olan kayıtların borç bilgisi sorgulanmakta ve sorgulanan kayıtlara ilişkin seçim yapılmaktadır.

**Onay Bekleyen İşlemler** alanından, onayda bekleyen tüm işlemler izlenebilmekte ve kullanıcıların yetkisi dahilinde işlem yapılabilmektedir.

Devam Eden İşlemler alanından, Banka işlem havuzuna düşen ve işlem gününde belirli aralıklarla sistemsel olarak gerçekleşecek olan tüm işlemler izlenebilmektedir.

Tamamlanan İşlemler alanından, süreci tamamlanmış işlemler izlenebilmekte ve işlem dekontları alınabilmektedir.

Red/iptal Edilen işlemler alanından, OPİ kullanıcısı tarafından Red/İptal edilen işlemler izlenebilmektedir.

| İşlem İzleme                                    |                                    |                        |   |                  | ٢         | TESTNAME ZIRAAT      | Ç      |
|-------------------------------------------------|------------------------------------|------------------------|---|------------------|-----------|----------------------|--------|
| ☆ → <u>Toplu İşlemler</u> → <u>Vergi/Gümrük</u> | <u>Tahsilatları</u> > İşlem İzleme |                        |   |                  |           |                      |        |
|                                                 |                                    |                        |   |                  | YEN       | I TOPLU İŞLEM OLUŞ   | TUR 🛨  |
| Sorgu Sürecindeki İşlemler                      | Onay Bekleyen İşlemler             | Devam Eden İşlemler    | ſ | Tamamlanan İşler | mler      | Ret/İptal Edilen İşi | emler  |
| Islem Ara                                       |                                    |                        |   |                  | ۹ 🗖       | ra Detaylı Fil       | Itrele |
| İşlem Tipi Dosya Adı                            | Yükleyen Kullanıcı                 | İşlem Oluşturma Tarihi |   | Tutar İşle       | em Sayısı | İşlem Durumu         |        |
| Veri bulunamadı.                                |                                    |                        |   |                  |           |                      |        |

- **İşlem Oluşturma** alanından ise, Toplu Vergi/Gümrük işlemlerine ilişkin giriş işlemi yapılmaktadır.
- Vergi Türü ve Sorgulama Tipi seçimine göre ilgili alanlara bilgi girişi yapılmaktadır.
- İşlem detayları, sayfa üzerinde yer alan şablon kullanılarak toplu olarak eklenebilmekte ya da manuel ekleme yapılabilmektedir.

| <b>i Ziraat</b> Bankası                                     | İşlem Oluşturma 💿 testname ziraat 😋                                                                                                    | )i |
|-------------------------------------------------------------|----------------------------------------------------------------------------------------------------|----|
| Hesap İşlemleri<br>Tailmatlı İşlemler ><br>Toplu İşlemler > | 合 › <u>Toplu İşlemler</u> › <u>Vergi/Gümrük Tahsilatları</u> › İşlem Oluşturma<br>ŞABLON İNDİR                                                   | D  |
| Onay İşlemleri >                                            | Vergi Türü     Sorgulama Tipi       Toplu Vergi Tahsilatı     Toplu Gümrük Vergisi Tahsilatı       Gönderen Hesap     Bakiye       Seçiniz     0 |    |
|                                                             | Dosya Yükleyerek Ekle<br>(izinii dosya formatiari: xis, xisx, txt)                                                                               |    |
|                                                             | Tahakkuk No                                                                                                    |    |
| U O O O O O O O O O O O O O O O O O O O                     | Temizle                                                                                                    |    |

#### TOPLU İŞLEMLER – KURUM TAHSİLATLARI

• **işlem izleme** alanında yer alan;

Sorgu Sürecindeki İşlemler alanından, girişi yapılmış olan kayıtların borç bilgisi sorgulanmakta ve sorgulanan kayıtlara ilişkin seçim yapılmaktadır.

**Onay Bekleyen İşlemler** alanından, onayda bekleyen tüm işlemler izlenebilmekte ve kullanıcıların yetkisi dahilinde işlem yapılabilmektedir.

Devam Eden İşlemler alanından, Banka işlem havuzuna düşen ve işlem gününde belirli aralıklarla sistemsel olarak gerçekleşecek olan tüm işlemler izlenebilmektedir.

Tamamlanan İşlemler alanından, süreci tamamlanmış işlemler izlenebilmekte ve işlem dekontları alınabilmektedir.

Red/iptal Edilen işlemler alanından, OPİ kullanıcısı tarafından Red/İptal edilen işlemler izlenebilmektedir.

| İşlem İzleme<br>☆ → Toplu İşlemler → Kurum Tahsilatları → İşlem İzleme |                                               |
|------------------------------------------------------------------------|-----------------------------------------------|
|                                                                        | YENİ TOPLU İŞLEM OLUŞTUR                      |
| Sorgu Sürecindeki İşlemler Onay Bekleyen İşlemler Devam Eden İşlemler  | Tamamianan İşlemler Ret/İptal Edilen İşlemler |
| İşlem Ara                                                              | Q Ara Detaylı Filtrele                        |
| Dosya Adı Yükleyen Kullanıcı İşlem Oluşturma Tarihi Tutar              | İşlem Sayısı İşlem Durumu                     |
| Veri bulunamadı.                                                       |                                               |

- **İşlem Oluşturma** alanından ise, Kurum işlemlerine ilişkin giriş işlemi yapılmaktadır.
- Kurum seçimine göre ilgili alanlara bilgi girişi yapılmaktadır.
- İşlem detayları, sayfa üzerinde yer alan şablon kullanılarak toplu olarak eklenebilmekte ya da manuel ekleme yapılabilmektedir.

| <b>Ziraat</b> Bankası    | İşlem Oluşturma                                                         |                |        |
|--------------------------|-------------------------------------------------------------------------|----------------|--------|
|                          | ☆ → <u>Toplu İşlemler</u> → <u>Kurum Tahsilatları</u> → İşlem Oluşturma |                |        |
| Hesap İşlemleri          |                                                                         |                |        |
| Talimatlı İşlemler       |                                                                         |                |        |
| Toplu İşlemler           | Kurum Adı                                                               | Gönderen Hesap |        |
| Onay İşlemleri           | Seçiniz                                                                 | Seçiniz        | ~      |
| Kullanıcı Tanımları      | lşlem Adedi                                                             | Bakiye         |        |
|                          | 0                                                                       | 0              |        |
|                          | Genel Açıklama                                                          |                |        |
|                          |                                                                         |                |        |
|                          |                                                                         |                |        |
|                          |                                                                         |                |        |
|                          |                                                                         |                |        |
|                          | Dosya Yükleyerek Ekle<br>(izinii dosya formatiari: xis, xisx, txt)      |                | Ekle   |
|                          |                                                                         |                |        |
|                          | Abone/Sözleşme/Tesisat Numarası                                         |                |        |
|                          |                                                                         |                | 0      |
|                          |                                                                         |                | Ekle   |
|                          |                                                                         |                |        |
|                          |                                                                         |                |        |
| Çıkış Yardım Profil Ayar | fan Temizle                                                             |                | Kaydet |
|                          |                                                                         |                |        |

#### TOPLU İŞLEMLER – MAAŞ İŞLEMLERİ

• **İşlem İzleme** alanında yer alan;

**Onay Bekleyen İşlemler** alanından, onayda bekleyen tüm işlemler izlenebilmekte ve kullanıcıların yetkisi dahilinde işlem yapılabilmektedir.

Devam Eden İşlemler alanından, Banka işlem havuzunda bekleyen tüm işlemler izlenebilmekte ve kullanıcıların yetkisi dahilinde işlem yapılabilmektedir.

Tamamlanan İşlemler alanından, süreci tamamlanmış işlemler izlenebilmekte ve işlem dekontları alınabilmektedir.

Red/İptal Edilen İşlemler alanından, Banka veya OPİ kullanıcısı tarafından Red/İptal edilen işlemler izlenebilmektedir

| İşlem İzleme<br>☆ → Toplu İşlemler → Maaş İşlemleri → İşl | em İzleme           |                          |         | Adil Rüstem Bilici        |
|-----------------------------------------------------------|---------------------|--------------------------|---------|---------------------------|
|                                                           |                     |                          |         | YENI TOPLU IŞLEM OLUŞTUR  |
| Onay Bekleyen İşlemler                                    | Devam Eden İşlemler | Tamamlanan İşlemler      | 1       | Ret/İptal Edilen İşlemler |
| İşlem Ara                                                 |                     |                          | ٩       | Ara Detaylı Filtrele      |
| Referans No Gönderen Hesap                                | Yükleyen Kullanıcı  | İşlem Oluşturma Tarihi 🗘 | Tutar 📜 | İşlem Sayısı              |

- **İşlem Oluşturma** alanından ise, Maaş İşlemlerine ilişkin giriş işlemi yapılmaktadır.
- İşlem tarihi alanından, eft/havale işleminin gerçekleştirilmek istendiği tarih seçimi yapılmaktadır.
- İşlem detayları, sayfa üzerinde yer alan şablon kullanılarak toplu olarak eklenebilmekte ya da manuel ekleme yapılabilmektedir.

| <b>i Ziraat</b> Bankası        | İşlem Oluşturma                                                                              |                         |
|--------------------------------|----------------------------------------------------------------------------------------------|-------------------------|
| Hesap İşlemleri                |                                                                                              | ŞABLON INDIR            |
| Talimatlı İşlemler             | Gönderen Hesap                                                                               | Ödeme Tipi              |
| Toplu İşlemler >               | Seciniz                                                                                      | Seçiniz                 |
| Onay İşlemleri                 | Ödeme Tarihi                                                                                 | Bakiye                  |
| Kullanıcı Tanımları >          | Toplam Adet O Genel Açıklama Dosya Yükleyerek Ekle (tzinii dosya formatları: xis, xisx, txt) | Coplam Tutar<br>0       |
| U Cikes Yardian Profil Avarian | Ad Soyad I<br>Detay Açıklama                                                                 | BAN Tutar<br>TR<br>Eklo |

### KULLANICI TANIMLARI

• **Kullanıcı Yönetimi** alanından, ana kullanıcı ve varsa eklenmiş olan alt kullanıcılara ait bilgiler izlenebilmektedir.

| <b>i Ziraat</b> Bankası |   |    |       |                 |         | Adil Rüstem Bilici |                        |
|-------------------------|---|----|-------|-----------------|---------|--------------------|------------------------|
| Hesap İşlemleri         |   |    |       |                 |         |                    | YENİ KULLANICI OLUŞTUR |
| Talimatlı İşlemler      | > | Ad | Soyad | Kimlik Numarası | E-Posta | Telefon            | Durum                  |
| Toplu İşlemler          | > |    |       | 100             |         |                    | Aktir                  |
| Onay İşlemleri          | > |    |       |                 |         |                    | Aktir 😁                |
| Kullanıcı Tanımları     | > |    |       |                 |         |                    | None                   |
|                         |   |    |       |                 |         |                    |                        |

• Alt kullanıcı ekleme yetkisi bulunan Ana Kullanıcılar, yeni kullanıcı ekleyebilmekte ve yetkilendirme yapabilmektedir.

| <b>i Ziraat</b> Bankası                                                                                             | Yeni Alt Kullanıcı                                                                                     | Ekleme                        |                                 |                              |                              | တု၊ |
|----------------------------------------------------------------------------------------------------|----------------------------------------------------------------------------------------------------|-------------------------------|---------------------------------|------------------------------|------------------------------|-----|
| Hesap İşlemleri         Istantlı İşlemler         Toplu İşlemler         Onay İşlemleri         Kullanıcı Tanımları | T.C. Kimlik Numarası<br>Ad Soyad<br>Cep Telefonu Numarası<br>E-Posta Adresi<br>Yetki Geçerlilik Tarihi | 26 Ekim 2121                  | <b></b>                         |                              |                              |     |
|                                                                                                    | İşlem ve Hesap Yetkileri<br>işlem Tipi                                                                 | Yönetimi<br>işlem<br>Yetikişi | Gantak İştem Üst<br>Limiti (TL) | Onaysız iştem<br>Limiti (TL) | Kullanilabliecek<br>Hesaplar |     |

• **İşlem Onay Kuralları** alanından ise, Ana kullanıcı tarafından işlem tipi bazında onay kuralı oluşturulabilmektedir.

| <b>i Ziraat</b> Bankası |   | İşlem Onay Kural                      | ları             |              |              |              | () Adil F    | Rüstem Bilici |
|-------------------------|---|---------------------------------------|------------------|--------------|--------------|--------------|--------------|---------------|
|                         |   | ☆ → <u>Kullanıcı Tanımları</u> → İşle | m Onay Kuralları |              |              |              |              |               |
| Hesap İşlemleri         |   |                                       |                  |              |              |              |              |               |
| Talimatlı İşlemler      | > |                                       |                  |              |              |              | YENI ONAY K  |               |
| Toplu İşlemler          | > |                                       |                  |              |              |              |              | ĭ             |
| Onay İşlemleri          | > | İşlem Tipi                            | 1. Onaycılar     | 2. Onaycılar | 3. Onaycılar | 4. Onaycılar | 5. Onaycılar |               |
| Kullanıcı Tanımları     | > |                                       | -                | -            | ŝ            | ÷            | đ            | 00            |
|                         |   |                                       |                  |              |              |              |              | 00            |
|                         |   |                                       |                  |              | -            |              |              | 00            |
|                         |   |                                       |                  |              |              |              |              | 00            |
|                         |   |                                       |                  |              |              |              |              |               |